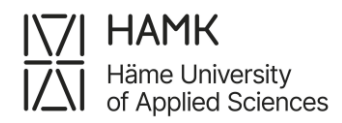

## Filling in the Digital Learning Agreement on SoleMOVE

The Digital Learning Agreement is for Erasmus+ students. Students going outside of Europe will use the Word version of Learning Agreement that is found <u>here.</u> HAMK is in Erasmus Without Paper (EWP) network. All higher education institutions in Europe should be using EWP which means that the Learning Agreements should be signed digitally by the student, guidance counsellor here at HAMK and the host institution.

After logging in to SoleMOVE and confirming your application, go to your application's "Acceptance" tab and click on "Create learning agreement".

|                 | Acceptance                                                                                                    |                                                                                                    |                                                       |                            |            |              |               |
|-----------------|----------------------------------------------------------------------------------------------------|----------------------------------------------------------------------------------------------------|-------------------------------------------------------|----------------------------|------------|--------------|---------------|
|                 | 🔒 I confirm 🔒 I cancel my                                                                                                    | application +                                                                                                    | Create learning agreeme                               | ent 🕐 Instructions 👔       | PDF        |              |               |
|                 | Send Your application by<br>Application number<br>Name of the applicant<br>Country of home institution<br>ERASMUS code of home instituti<br>Home institution<br>Mobility type<br>Status of application<br>Last edited by | 27.08.2021<br>1832081<br>Alright, Lena<br>Finland<br>on FLFINLA01<br>Faculty of Edu<br>S - Study<br>Acceptance int<br>07.05.2021 07 | cation<br>formation sent<br>/:48:48 / Mauran Testitur | mus                        |            |              |               |
| 1               | Personal data Exchange s                                                                                                    | tudy information                                                                                                    | Current studies                                       | Check and send application | Messages   | Acceptance   |               |
|                 | Häme University of Applied<br>Sciences                                                                                                    | We                                                                                                    | The system                                            | n creates your             | Learning   | Agreement    | template. You |
| 4               | Application form for outgoing                                                                                                    |                                                                                                    | can find it b                                         | y clicking "Lea            | arning agi | reements" fr | om the menu   |
|                 | Application form for short student mobility                                                                                                    |                                                                                                    | on the left s                                         | side of the pag            | е.         |              |               |
| $\triangleleft$ | Learning agreements                                                                                                    |                                                                                                    |                                                       |                            |            |              |               |
|                 | Testi Opiskelija                                                                                                    |                                                                                                    |                                                       |                            |            |              |               |

Click on the pen sign to fill in the LA template. All the fields with \*-sign are mandatory.

| 🛈 Wait stu | udent's confirmation ③ Wait home's confirmation | Wait host's confirmation | <ul> <li>Confirmed</li> </ul> |              |          |
|------------|-------------------------------------------------|--------------------------|-------------------------------|--------------|----------|
| Showing 1  | -1/1 « < 1) > »                                 |                          |                               | Sort: Select | $\sim$   |
| Status     | Host institution                                | Host country             | Duration                      | Responsible  | e person |
| 0          | Groupe Esc Clermont - Auvergne                  | FR - France              | 04.01,2024-12.04.2024         |              | ď        |

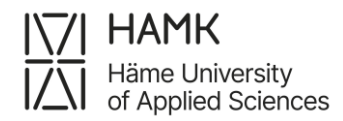

### **Personal Data**

Your personal data will be filled automatically according to your SoleMOVE application.

### **Home Institution Information**

Faculty/Department: Fill in your degree programme name in English.

Language knowledge: Choose your English level.

Responsible person at the sending institution: Your guidance counsellor's name and email address (the phone number is optional).

| Home institution<br>Häme University of Applied Sciences (HAMK)                  | Erasmus code<br>SE HAMEENL09          | Study cycle<br>Bachelor                             |
|---------------------------------------------------------------------------------|---------------------------------------|-----------------------------------------------------|
| Faculty/Department * Smart and Sustainable Design                               | Language knowledge<br>EN - English B2 | EU subject area<br>0210 - Arts, not further defined |
|                                                                                 |                                       |                                                     |
| Responsible person at the sending instituti                                     | Given nam                             | e*                                                  |
| Responsible person at the sending instituti<br>ast name *<br>Ojanen             | Given nam<br>Johanna                  | e *.                                                |
| Responsible person at the sending instituti<br>Last name *<br>Ojanen<br>Email * | Given nam<br>Johanna<br>Phone         | e *                                                 |

## **Exchange information:**

Fill in the planned start and end dates of the exchange, Faculty you will attend in the host institution and mobility type. Choose "Semester(s)" as the mobility type.

Responsible person at the receiving institution: Contact person from the host institution who will approve your Learning Agreement. You will learn the person's name from your own International Officer. Responsible person's name and email address are mandatory.

| Receiving institution<br>Groupe Esc Clermont - Auvergne | Erasmus code<br>F CLERMON48    | Country<br>France |        |
|---------------------------------------------------------|--------------------------------|-------------------|--------|
| Planned start date of exchange *                        | Planned end date of exchange * |                   |        |
| 04.01.2024                                              | 03.04.2024                     |                   |        |
| Faculty/Department *                                    |                                | Mobility type *   |        |
| Business management                                     |                                | Semester(s)       | $\sim$ |
|                                                         |                                |                   |        |
| Responsible person at the rece<br>Last name *           | iving institution              | Given name *      |        |

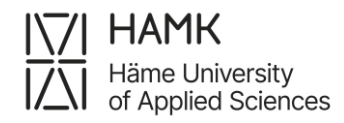

Click on from the top of the page. The next fields will appear after saving.

## Study programme and recognition

#### Study programme at the receiving institution

Start by filling here the courses you will take during your exchange period. Click 'Add new'.

| tudy program at the receiving institution        | n                                              |  |
|--------------------------------------------------|------------------------------------------------|--|
|                                                  |                                                |  |
| • Add new                                        |                                                |  |
| eb link to the course catalogue at the receiving | ginstitution                                   |  |
| https://                                         | I                                              |  |
| ecognition at the sending institution            |                                                |  |
|                                                  |                                                |  |
| rovisions applying if the student does not comp  | olete successfully some educational components |  |
|                                                  |                                                |  |

Component code: Course code. If you don't know it – add numbers 0000.

Component title at the receiving institution: Name of the course.

|                                 | ¥ |
|---------------------------------|---|
| First semester (Winter/Autumn)  |   |
| Second semester (Summer/Spring) |   |
| First trimester                 |   |
| Second trimester                |   |
| Full academic year              |   |

Semester: Choose the semester when the course takes place.

Number of ECTS credits: The number of credits the course is worth. This field is

#### mandatory.

| omponent code * | C      | Component title at the receiving institution * |
|-----------------|--------|------------------------------------------------|
|                 |        |                                                |
| emester         | $\sim$ | Number of ECTS credits                         |
| Cancel          |        |                                                |

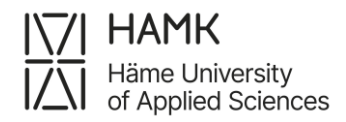

Save

Click on 'Save' and 'Add New' again to add another course. Add as many courses as you will take during your exchange period.

Click on

from the top of the page.

#### **Recognition at the sending institution:**

Here you will fill in the courses that your exchange studies will replace here at HAMK. Click on 'Add New'.

| study program at the receiving institute         |                |  |
|--------------------------------------------------|----------------|--|
| Add new                                          |                |  |
| Veb link to the course catalogue at the receivir | ng institution |  |
|                                                  |                |  |
| https://                                         | I              |  |

If the studies will be considered as profiling studies, you can add them as one 'course' and type 'Profiling studies' as the component title and add the same number of ECTS credits as you will take during the exchange. In this case add 0000 as the component code. Also choose the semester when the exchange takes place.

If the studies abroad will replace certain courses at HAMK, add them here one by one.

Then click on Save.

| Component code *                |        | Component title at  | the sending institution *              |
|---------------------------------|--------|---------------------|----------------------------------------|
| 000                             |        | Profiling studies   |                                        |
| Semester *                      |        | Number of ECTS cre  | edits *                                |
| Second semester (Summer/Spring) | $\sim$ | 15                  | 0                                      |
| Automatic recognition           |        | If automatic recogn | ition is No, please give justification |
| Yes  No                         |        |                     |                                        |
|                                 |        |                     |                                        |
|                                 |        |                     |                                        |
| Save Scancel                    |        |                     |                                        |

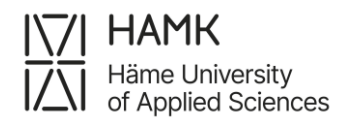

After you have filled in all the courses, make sure that the 'ECTS TOTAL' credits are the same.

| Study program at     | the receiving institution                                                                   |                                             |                        |                            |           |
|----------------------|---------------------------------------------------------------------------------------------|---------------------------------------------|------------------------|----------------------------|-----------|
| Component code       | Component title at the receiving institution                                                | Semester                                    | N                      | Number of ECTS credits     |           |
|                      | Common Module: Explore the industry                                                         | Second semester (Sum                        | mer/Spring) 1:         | 5                          | C         |
|                      | Sustainable Fashion Business 2030                                                           | Second semester (Sum                        | mer/Spring) 1          | 5                          | ď         |
|                      |                                                                                             |                                             | E                      | CTS TOTAL: 30              | )         |
| Web link to the cour | e catalogue at the receiving institution                                                    |                                             |                        |                            |           |
|                      |                                                                                             |                                             |                        |                            |           |
|                      |                                                                                             |                                             |                        |                            |           |
| Recognition at the   | esending institution                                                                        |                                             |                        |                            |           |
| Recognition at the   | e sending institution<br>Component title at the sending institution                         | Semester                                    | Number of ECTS credits | Automatic re               | cognition |
| lecognition at the   | e sending institution<br>Component title at the sending institution<br>Profiling competence | Semester<br>Second semester (Summer/Spring) | Number of ECTS credits | <b>Automatic re</b><br>Yes | cognition |

Then click on 'Confirm' from the top of the page to sign the LA.

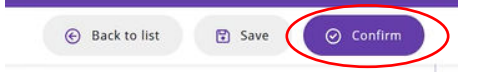

# After your confirmation, please send an email to your own International Officer and your Guidance Counsellor.

If you need to take out the LA as a pdf file, you can do it by clicking the 'PDF' sign from the top of the page.

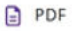

If you have any questions or need to make changes to the Learning Agreement after confirming, please contact your own International Officer.